#### LoGo フォーム「公園等施設使用届出」マニュアル

## ●届出方法

[申請へ進む]を押下してください。 ※アカウント登録なしでも届出可能です。

| ┏ 入力フォーム                                                                                                    |                                        |
|----------------------------------------------------------------------------------------------------|----------------------------------------|
| このフォームは、株式会社トラストバンクが提供する電子申請サービス「LoGoフォーム」へログインな<br>ご希望の申請方法を選び、次の画面に進んでください。                                                 | をして申請することができます。                        |
| このまますぐに申請する<br>ゲストとして申請を進めます。<br>※メールアドレス認証が必要な場合があります。<br>// 申請へ進む                                                           |                                        |
| <b>ログインして申請</b><br>ログインまたはアカウント登録をして申請を進めます。                                                                                  |                                        |
| <ul> <li>アカウント登録でマイページをご利用できます。</li> <li>自分の申請履歴を確認できます。</li> <li>氏名や住所などの登録内容を利用して、申</li> <li>電子文書の確認や支払いが必要な申請もす</li> </ul> | <b>す</b><br>請フォームへ自動入力できます。<br>ぐわかります。 |
| -J ログイン 🎝 新規アカウント登録                                                                                                    |                                        |

### メールアドレスを入力後、[送信]を押下してください。

| ┏ 入力フォーム - メール認証                                             |           |
|--------------------------------------------------------------|-----------|
| <b>1</b> 入力                                                  | 2 メール送信完了 |
| メールアドレス登録及び認証をお願いします。                                        |           |
| メールアドレスが正しく登録できることを確認します。お客様が受信可能なメールアドレスを入力し、送信ボタンを押してください。 |           |
| メールアドレス 必須                                                   | 0 / 128   |
| →送信                                                          |           |

入力いただいたメールアドレス宛に「フォーム URL のご案内」メールが送付されます。 メール記載の URL にアクセスしてください。

公園等施設使用届出について、 <様式を作成して送信する場合>はこちらをクリック <必要事項を入力して送信する場合>はこちらをクリック

# <様式を作成して送信する場合>

必要事項を入力・添付してください。

| 1 入力 2 確認                                                                            | 3 完了     |
|--------------------------------------------------------------------------------------|----------|
| 下記のフォームにご入力をお願いします。                                                                  |          |
| 【注意事項】<br>届出した公園等の独占的使用を承認するものではありません。<br>他の団体等からの使用の申し出や区の行事等が重なった場合は、ご協力をお願いします。   |          |
| <b>メールアドレスをご入力ください。 必須</b><br>メールアドレス (94)                                           |          |
| 36/128                                                                               | 36 / 128 |
| <ul> <li>申請方法を選択してください。 20月</li> <li>③ 康式を作成して送信。</li> <li>○ 必要事項を入力して送信。</li> </ul> |          |
| 様式はこちらからダウンロードしてください。 エクセルデータをダウンロードする                                               |          |
| 作成した様式 (word、PDFなど)をアップロードしてください。 2000<br>◎ ダウンロード後、作成したデータを添付する                     |          |
| 必要な場合は計画書や図面をアップロードしてください。<br>◎                                                      |          |

## [確認画面へ進む]を押下してください。

| 備考(公園管理事務所への連絡事項等) |                           |
|--------------------|---------------------------|
|                    |                           |
|                    |                           |
|                    | 0 / 60000                 |
|                    | → 確認画面へ進む   ■ 入力内容を一時保存する |

## 入力事項を確認後、[送信]を押下してください。

| ┏ 入力フォーム                                               |                |      |
|--------------------------------------------------------|----------------|------|
| 🖉 ک                                                    | 2 確認           | ③ 完了 |
| 入力內容確認                                                 |                |      |
| <b>メールアドレスをご入力ください。</b><br>メールアドレス                     |                |      |
| <ul> <li>申請方法を選択してください。</li> <li>様式を作成して送信。</li> </ul> |                |      |
| 作成した様式(word、PDFなど)をアップロードしてください。<br>アップロードされたファイル      |                |      |
| 必要な場合は計画書や図面をアップロードしてください。<br>アップロードされたファイル            |                |      |
| 備考(公園管理事務所への連絡事項等)                                     |                |      |
|                                                        | ←1つ前の画面に戻る →送信 |      |

以下の送信完了画面が表示されたら、申請完了です。

#### 入力いただいたメールアドレス宛に「送信完了」メールが送付されます。

| 📝 入力フォーム                                                                                            |             |      |
|----------------------------------------------------------------------------------------------------|-------------|------|
| ✓ 入力                                                                                                | ✓ 確認        | 3 完了 |
| 送信完了                                                                                                |             |      |
| ご入力ありがとうございました。<br>届出内容は以後確認できませんので、「入力内容を印刷する」ボタンから印刷やデータ保存していただくよ<br>後日、受付票を電子文書でお送りしますのでお待ちください。 | ようお願いします。   |      |
| <3                                                                                                  | 受付番号: >     |      |
|                                                                                                    | 🖶 入力内容を印刷する |      |
|                                                                                                    | □ 最初の画面に戻る  |      |

#### 後日、「申請に対する電子文書発行のお知らせ」メールが送付されます。

メール文中のリンク先に、電子文書が発行されています。

印刷やデータ保存していただき、当日は公園等施設受付票を携行してください。

| ▶ 申請状況照会フォーム                                           |      |
|--------------------------------------------------------|------|
| الله 🖉                                                 | 2 照会 |
| 申請状況                                                   |      |
| ご入力いただいた受付番号の申請が見つかりました。                               |      |
| 受付番号:                                                  |      |
| 現在の申請状況:対応完了                                           |      |
| 当日は添付の受付票を携行してください。                                    |      |
| 電 <u>子文書が発行されて</u> います。内容をご確認ください。<br>№ 20250304受付表pdf |      |

# <必要事項を入力して送信する場合>

必要事項を入力・添付してください。

| <b>1</b> ኢታ                                        | 2 確認                                  | 3 完了     |  |
|----------------------------------------------------|---------------------------------------|----------|--|
| 下記のフォームにご入力をお願いします。                                |                                       |          |  |
| 【注意事項】<br>届出した公園等の独占的使用を承認する<br>他の団体等からの使用の申し出や区の行 | らものではありません。<br>事等が重なった場合は、ご協力をお願いします。 |          |  |
| メールアドレスをご入力ください。<br>メールアドレス 201                    | スールアドレス(強認) (800)                     |          |  |
|                                                    | 36 / 128                              | 36 / 128 |  |
| 申請方法を選択してください。 必須                                  |                                       |          |  |
| 様式を作成して送信。                                         | 「必要事項を入力して送信。」を選択する                   |          |  |
| 届出者必須                                              |                                       |          |  |
| <b>住所 必須</b>                                       | 届出事項を入力する                             |          |  |
|                                                    |                                       | 0 / 100  |  |

## [確認画面へ進む]を押下してください。

| 備考(公園管理事務所への連絡事項等)     |           |
|------------------------|-----------|
|                        |           |
|                        |           |
|                        | 0 / 60000 |
| → 確認画面へ進む  入力内容を一時保存する |           |

## 入力事項を確認後、[送信]を押下してください。

| 使用日時(延期)                   |             |  |
|----------------------------|-------------|--|
| 開始日                        | 2025年4月2日   |  |
| 開始時間                       | 10:00       |  |
| 終了日                        | 2025年4月2日   |  |
| 終了時間                       | 12:00       |  |
| 必要な場合は計画書や図面をアップロードしてください。 |             |  |
| 備考(公園管理事務所への連絡事項等)         |             |  |
|                            | ← 1つ前の画面に戻る |  |

以下の送信完了画面が表示されたら、申請完了です。

#### 入力いただいたメールアドレス宛に「送信完了」メールが送付されます。

| ┏ 入力フォーム                                                                                            |           |        |
|----------------------------------------------------------------------------------------------------|-----------|--------|
| لر ال                                                                                               |           | - 3 完了 |
| 送信完了                                                                                                |           |        |
| ご入力ありがとうございました。<br>届出内容は以後確認できませんので、「入力内容を印刷する」ポタンから印刷やデータ保存していただく。<br>後日、受付票を電子文書でお送りしますのでお待ちください。 | ようお願いします。 |        |
| <                                                                                                   | 受付番号: >   |        |
|                                                                                                    | 入力内容を印刷する |        |
|                                                                                                    | ➡初の画面に戻る  |        |

#### 後日、「申請に対する電子文書発行のお知らせ」メールが送付されます。

メール文中のリンク先に、電子文書が発行されています。

印刷やデータ保存していただき、当日は公園等施設受付票を携行してください。

| ▶ ● 請状況照会フォーム                                   |      |
|-------------------------------------------------|------|
|                                                 | 2 照会 |
| 申請状況                                            |      |
| ご入力いただいた受付番号の申請が見つかりました。                        |      |
| 受付番号:                                           |      |
| 現在の申請状況:対応完了                                    |      |
| 当日は添付の受付票を携行してください。                             |      |
| 電子文書が発行されています。内容をご確認ください。<br>10 20250304受付表 add |      |

【問い合わせ先】世田谷区北沢公園管理事務所(電話番号:03-5431-1822)